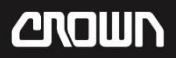

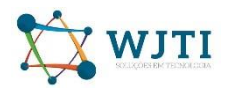

|--|

Atenção cuidado para não baixar de outro local:

https://crown.regcalls.com/procedures/impress\_ricoh.exe

| $\leftarrow \rightarrow$ | C 🍦 | crown.regcalls.com/proc.html |
|--------------------------|-----|------------------------------|
|--------------------------|-----|------------------------------|

| 🔇 W 🌀 G 🔢 A 📙 T 😆 C 💱 T 🤧 F 🛆 GE   | 🗘 🔍 HG 😽 I 🐟 SIC 💡 GM 💽 S 🚺 K 📙 Favoritos ( |
|------------------------------------|---------------------------------------------|
|                                    |                                             |
| lift trucks                        |                                             |
| PROCEDIMENTOS SISTEM               | MA DE CHAMADOS LISTA DE COLABORADORES       |
|                                    | Procedimentos                               |
| Abertura de chamados :             | Download                                    |
| Verificar o modelo do Celular :    | Download                                    |
| Importar planilha do Sem Parar :   | Download                                    |
| Atualizar Inventário :             | Download                                    |
| Instalar Impressora - Pouso Alegre | :Download                                   |
|                                    | -                                           |
|                                    |                                             |
|                                    |                                             |
|                                    |                                             |
|                                    |                                             |
|                                    |                                             |

impress\_ricoh.exe

Vá na pasta que você selecionou para fazer o Download ou Clique no arquivo que baixou

Se não achar procurem aperte as teclas "CTRL + J" ou vá no meu Downloads:

(dependendo do seu navegador/Browser pode variar o local).

~

#### **Google Chrome**

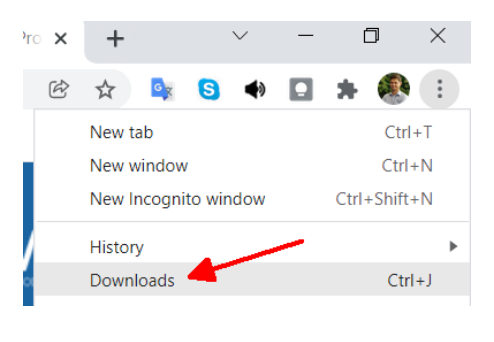

#### Microsoft Edge

|                      |                                            |            | -                    | O                                | $\times$    |
|----------------------|--------------------------------------------|------------|----------------------|----------------------------------|-------------|
| to                   | 5≞ (∄                                      | Não sincro | onizando             | **                               |             |
|                      | Nova guia                                  |            |                      | Ctrl+                            | т           |
|                      | Nova janela                                |            |                      | Ctrl+                            | N           |
| G.                   | Nova janela                                | InPrivate  | Ctrl                 | +Shift+l                         | N           |
|                      |                                            |            |                      |                                  |             |
|                      | Zoom                                       | —          | 100%                 | +                                | 2           |
| ౬ౕౖ                  | Zoom<br>Favoritos                          | _          | 100%<br>Ctrl         | +<br>+Shift+                     | 0           |
| ¢≡<br>@              | Zoom<br>Favoritos<br>Coleções              | _          | 100%<br>Ctrl<br>Ctrl | +<br>+Shift++<br>+Shift+         | 0<br>Y      |
| 12<br>12<br>12<br>12 | Zoom<br>Favoritos<br>Coleções<br>Histórico | -          | 100%<br>Ctrl<br>Ctrl | +<br>+Shift+<br>+Shift+<br>Ctrl+ | о<br>ү<br>н |

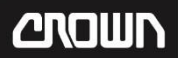

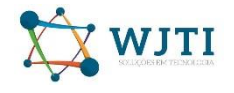

Em seguida clique no programa que baixou , execute , siga em frente clicando em sim , ok ou permitir acaso apareça alguma mensagem de autorização e depois clique em UnZip :

| WinZip Self-Extractor - impress_ricoh.exe X                                                                                                    | WinZin Solf Extractor             | WinZip Self-Extractor - impress_ricoh.exe                                                                                  |
|----------------------------------------------------------------------------------------------------|-----------------------------------|----------------------------------------------------------------------------------------------------|
| To unzip all files in impress_ricoh.exe to the<br>specified folder press the Unzip button.<br>Unzip to folder:<br>SNtempV94439L1s Browse Close<br>Overwrite files without prompting | 130 file(s) unzipped successfully | To unzp all files in impress_ricoh exe to the specified folder press the Unzip button. Unzip to folder:   Unzip to folder: |
| Help                                                                                                    | ОК                                | Help                                                                                                    |

Agora abra o Explorer e vá até a pasta que ele extraiu o arquivo e clique em RV\_SETUP. Se for solicitado clique em SIM para autorizar a instalação.

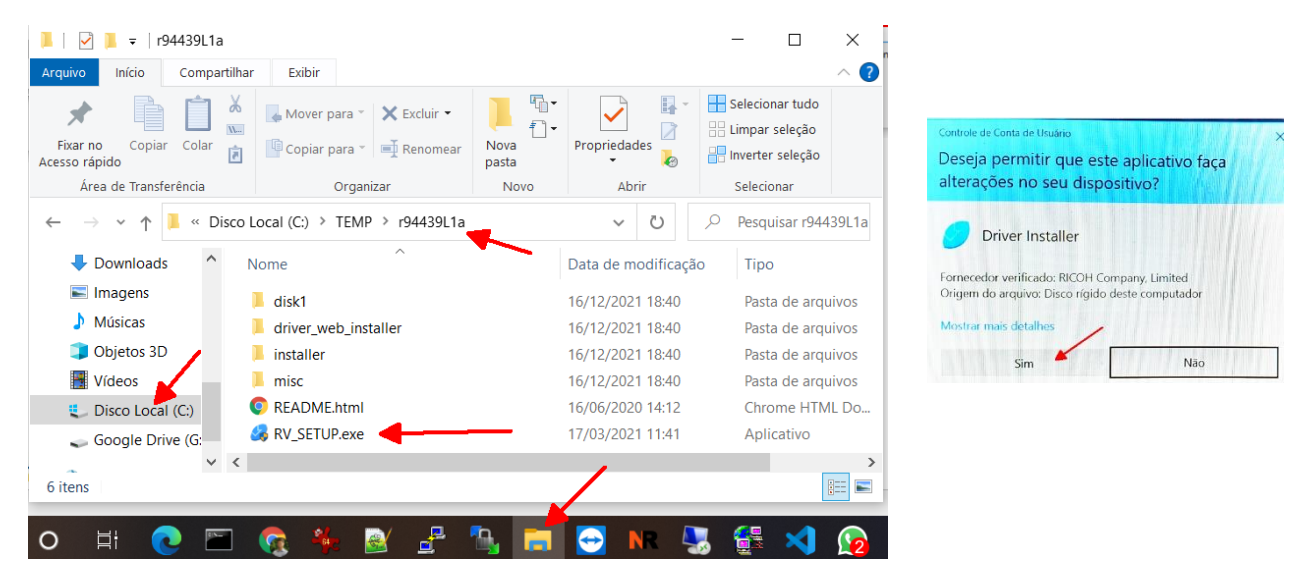

Clique em Concordar e Ir para o Próximo:

| 🥑 Driver Installer             |                                                                                                    | × |
|--------------------------------|----------------------------------------------------------------------------------------------------|---|
| Etapas de instal               | Contr Licença Usuário Final                                                                                                    |   |
| Contr Licença Usuário Final    | Para continuar a instalação, você deve aceitar os termos do Contrato de Licença de Usuário Final. Se você<br>aceitar os termos, clique em [Concordar e Ir para o próximo] para continuar a instalação.                                                                                                    |   |
| Sel método de instalação       | CONTRATO DE LICENCA DE SOFTWARE                                                                                                    | ^ |
| Defs de dispositivos e drivers | VOCÊ, O USUÁRIO FINAL DEVERÁ USAR ESTE SOFTWARE, INCLUINDO QUAISQUER FUTURAS<br>VERSÕES, REVISÕES, ATI JAI TACÕES OLI APEREFICIDAMENTOS DO SOFTWARE (COLETIVAMENTE                                                                                                    |   |
| Instalar/Atualizar             | "SOFTWARE") DE ACORDO COM OS TERMOS DO PRESENTE CONTRATO ("ESTE CONTRATO").<br>AO INSTALAR OU USAR O SOFTWARE, OU CLICANDO NO BOTÃO "ACEITO".                                                                                                    |   |
| Concluído                      | CONTRATO, NÃO PODE INSTALAR ESTE SOFTWARE EM QUALQUER COMPUTADOR.                                                                                                    |   |
|                                | <ol> <li>Concessão de licença         O Software é licenciado para uso por você, para o equipamento fornecido com o Software ou designado<br/>pelo seu fornecedor ou nós ("Equipamento"). Você está autorizado a usar o Software em qualquer<br/>computador que permite o acesso eletrônico ao Equipamento. Você não tem permissão para alugar ou<br/>arrendar o Software ou transferir seus direitos sob esta licença para um terceiro.     </li> </ol> |   |
|                                | 2. Duração<br>A licença do Software nos termos deste Contrato é efetiva até que termine. A licença do Software nos<br>termos deste Contrato será rescindida onde você deixar de cumprir com os termos deste Contrato. Após o<br>término, você concorda em destruir todas as cópias do Software e sua documentação.                                                                                                    | ~ |
|                                |                                                                                                    |   |
|                                | Concordar e Ir para o próximo Cancelar                                                                                                    |   |

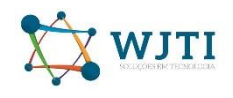

# Escolha Rede e depois clique em Avançar:

| 🤣 Driver Installer             |                                                                                                    | × |
|--------------------------------|----------------------------------------------------------------------------------------------------|---|
| Etapas de instal               | Selecionar método de instalação                                                                                                    |   |
| Contr Licença Usuário Final    | Selecione uma interface de dispositivo e clique em [Avançar].<br>Se você desejar atualizar o driver no computador, clique em [Atualizar driver]. |   |
| Sel método de instalação       | • Rede                                                                                                    |   |
| Defs de dispositivos e drivers | Faça uma seleção quando o PC e o dispositivo estiverem conectados pela rede.                                                                     |   |
| Instalar/Atualizar             |                                                                                                    |   |
| Concluído                      |                                                                                                    |   |
|                                | ⊖ usb                                                                                                    |   |
|                                | Selecione quando o PC e o dispositivo estiverem diretamente conectados por um cabo USB.                                                          |   |
|                                |                                                                                                    |   |
| -                              | Atualizar driver Atualiza o driver instalado no computador.                                                                                      |   |
|                                | Voltar Avançar Cancelar                                                                                                    |   |

Selecione a impressora que ele encontrou e clique em Avançar:

O endereço da impressora pode mudar de acordo com a rede a ser conectada.

| Ø Driver Installer             |                                                                             |                                                                     |                         |                     | × |
|--------------------------------|-----------------------------------------------------------------------------|---------------------------------------------------------------------|-------------------------|---------------------|---|
| Etapas de instal               | Selecionar dispositiv                                                       | 0                                                                   |                         |                     |   |
| Contr Licença Usuário Final    | Selecione na lista o dispositivo a se<br>Clique em [Clique se não encontrar | r usado e dique em [Avançar].<br>o dispositivo] ao especificar o er | ndereço IP do dispositi | ivo.                |   |
| Sel método de instalação       | Pesquisa concluída.                                                         |                                                                     |                         |                     |   |
| Defs de dispositivos e drivers |                                                                             |                                                                     |                         | Pesquisar novamente |   |
| Selecionar dispositivo         | Nome do dispositivo                                                         | Endereço IP                                                         | Comentário              |                     |   |
| Sel driver de dispositivo      | Aficio SP 3510SF                                                            | 10.0.1.200                                                          |                         |                     |   |
| Preferência impressora         |                                                                             |                                                                     |                         |                     |   |
| Instalar/Atualizar             |                                                                             |                                                                     |                         |                     |   |
| Concluído                      |                                                                             |                                                                     |                         |                     |   |
|                                | Clique se não encor                                                         | ntrar o dispositivo                                                 |                         |                     |   |
|                                | Inserir definições manualmente                                              | 1                                                                   | 1                       |                     |   |
|                                |                                                                             | Voltar                                                              | Avançar                 | Cancelar            | 1 |

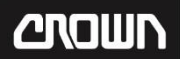

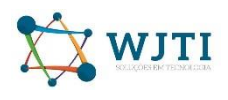

# Aguarde o processo de instalação e clique em Concluir:

| Phone de Instal                                                                                                    |                                                                                                    | <ul> <li>O ,D Pesquisar Impresso.</li> </ul>                                       |
|----------------------------------------------------------------------------------------------------|----------------------------------------------------------------------------------------------------|------------------------------------------------------------------------------------|
| Etapas de Instal                                                                                                    | Instalar                                                                                                    |                                                                                    |
| Contr Licença Usuária Final                                                                                                    | Instalando o driver                                                                                                    |                                                                                    |
| Sel método de instalação                                                                                                    |                                                                                                    |                                                                                    |
| Defs de dispositivos e drivera                                                                                                    |                                                                                                    |                                                                                    |
| Instalar/Atualizar                                                                                                    |                                                                                                    |                                                                                    |
| Instalar                                                                                                    |                                                                                                    |                                                                                    |
| Concluído                                                                                                    |                                                                                                    |                                                                                    |
|                                                                                                    |                                                                                                    |                                                                                    |
|                                                                                                    | H                                                                                                    | P Notificação de Impressão X                                                       |
|                                                                                                    | R                                                                                                    | ICOH Printer                                                                       |
|                                                                                                    |                                                                                                    |                                                                                    |
|                                                                                                    |                                                                                                    |                                                                                    |
|                                                                                                    |                                                                                                    | CANNER OF                                                                          |
|                                                                                                    | Cancelar                                                                                                    |                                                                                    |
|                                                                                                    |                                                                                                    |                                                                                    |
|                                                                                                    |                                                                                                    |                                                                                    |
|                                                                                                    | ,                                                                                                    | Launch App                                                                         |
|                                                                                                    |                                                                                                    |                                                                                    |
|                                                                                                    |                                                                                                    |                                                                                    |
|                                                                                                    |                                                                                                    |                                                                                    |
|                                                                                                    |                                                                                                    |                                                                                    |
|                                                                                                    |                                                                                                    |                                                                                    |
| Driver Installer                                                                                                    | ×                                                                                                    | د بر ک به Pesquisar Im                                                             |
| Driver Installer<br>Etapas de instal                                                                                                    | Concluído                                                                                                    | C v D Pesquisar Im                                                                 |
| Driver Installer<br>Etapas de instal                                                                                                    | Concluído                                                                                                    | <ul> <li>V</li> <li>Pesquisar Imp</li> </ul>                                       |
| Driver Installer<br>Etapas de instal                                                                                                    | Concluído<br>Exito ao adionar depositivo.<br>Relativo:                                                                                                    | C V Pesquisar Im                                                                   |
| Driver Installer<br><b>Etapas de instal</b><br>ante licença Usuário Final<br>el método de vistalação                                                                 | X<br>Concluído<br>Éxito ao adoonar dispositivo.<br>Relatívo:<br>[PecuNado da instalação]<br>[PecuNado da instalação]                                                                                                    | C V Pesquisar Im                                                                   |
| Driver Installer<br><b>Etapas de instal</b><br>sintr Dicença Usuário Final<br>el neteció de instalação<br>efis de depositions e diment                               | × Concluído Extra se adorar depositivo. Relativo:  [Resultado da instalação] PCA 9 Honor fe Universal Print: Extra Extra se adorare depositivo. [Ethica se adorare depositivo]]                                                                                                    | C V Pesquisar Im                                                                   |
| Driver Installer<br><b>Etapas de Instal</b><br>arre Dicença Usulero Frai<br>el rettado de restalação<br>efs de depositoros e dinorei<br>restale (Abudice)            | X Concluido Extra se addonar dispositivo. Relativo: Relativo: Rela | C V Pesquisar Im                                                                   |
| Driver Installer<br>Etapas de Instal<br>arre Compa Usulero Frai<br>el reltodo de restalação<br>efs de depositione e devers<br>entale (Abustere<br>concluido          | × Concluido Extra as addonar depositivo. Relativo: Relativo:  [Relativo: [Relativo: [Relativo: for Universal Print: Data Extra as addonar depositivo. [Facta ve Adonar depositivo. [Facta ve A | C V Pesquisar Im                                                                   |
| Driver Installer<br>Etapas de instal<br>corre Licença Lauleo Frad<br>el método de restalação<br>efo de depositivos e diversi<br>nataler (Atualeor<br>concluido       | X Concluido Extra a adorar dispositivo. Relativo: Relativo: Relati | C V Pesquisar Im                                                                   |
| Driver Installer<br>Etapas de instal<br>Corre Licença Lauleo Frad<br>el método de restalação<br>els de depositivos e diversi<br>nataler (Atualeor<br>Concluido       | X Concluido Extra a adorar dispositive. Relative Relative | C Andread a language                                                               |
| Driver Installer:<br>Etapas de instal<br>Corre Licença Lauleo Prod<br>el método de instalação<br>el nó de instalação<br>entida (Atualizar<br>Concluido               | X Concluido Extra a advorar dispositive. Retrice Retrice Retri | C Pesquisar Im P Notificação de Impressão                                          |
| Driver Installer:<br>Etapas de instal<br>Contr Licença Usuleo Pinal<br>el método de instalação<br>defi de depositivos e diversi<br>instaler (Atualear<br>Concluido   | X Concluido Exte a adcourd depositive. Retrice Resultado a restate/q0 Resultado a restate/q0 Resultado a restate/q | C Votificação de Impressão<br>RICOH Printer                                        |
| Driver Installer:<br>Etapas de instal<br>Cort Genge Usuleo Pred<br>de instedo de instalação<br>Ceñ de depositivos e diverse<br>Instalir (Abuelar)<br>Concluido       | Extra a addroner dispositive.         Retiration         Retiration         PCL9 VPDrover dispositive.         [PL0 VPDrover dispositive.]         [PL1 VPDrover dispositive.]         [Public addrover dispositive.]         [Public vPDrover dispositive.]         [Public vPDrover dispositive.]         [Public vPDrover dispositive.]         [Public vPDrover dispositive.]         [Public vPDrover dispositive.]         -DroverSCL6 VPDrover for Universal Print         -DroverSCL6 VPDrover for Universal Print         -DroverSCL6 VPDrover for Universal Print         -DroverSCL6 VPDrover for Universal Print         -DroverSCL6 VPDrover for Universal Print         -DroverSCL6 VPDrover for Universal Print         -DroverSCL6 VPDrover for Universal Print         -DroverSCL6 VPDrover for Universal Print                                                                                                    | C v O Pesquiar Im P Notificação de Impressão RICOH Printer                         |
| Driver Installer<br>Etapas de instal<br>Contruciono Uturiono Final<br>Sel método de sustalação<br>Octo de depositivos e drivera<br>Instalar (Abuelar<br>Concluido    | Executive         Extra addrome dispositive.         Restricted         Procession dispositive.         Procession dispositive.         Procession dispositive.         Procession dispositive.         Procession dispositive.         Procession dispositive.         Procession dispositive.         Procession dispositive.         Procession dispositive.         Overse OCL 94 Othere for Universal Print.         Overse OCL 94 Othere for Universal Print.         Overse OCL 94 Othere for Universal Print.         Overse Ocl 94 Othere for Universal Print.         Overse Ocl 94 Othere for Universal Print.         Decision dispositive.         Decision dispositive.         Decision di                                                                                                    | C O Pesquijar Im       P Notificação de Impressão       RICOH Printer              |
| Driver Installer :<br>Etapas de instal<br>Contruciono, Uturiono Final<br>Sel método de instalação<br>Octo de depositivos e drivera<br>Instalar (Aturia)<br>Concluido | Exclusion         Éxte as addronar dispositive.         Restination         Prof.s Hower dispositive.         Prof.s Hower dispositive.         Prof.s Hower dispositive.         Prof.s Hower dispositive.         Prof.s Hower dispositive.         Prof.s Hower dispositive.         Over PCLS HOwer for Universal Print         Over PCLS HOwer for Universal Print         Over PCLS HOwer for Universal Print         Over BCLS HOwer for Universal Print         Over Boundary Designed dispositive.         Designed dispositive.                                                                                                    | C ✓ O Pesquisar Im          P       Notificação de Impressão         RICOH Printer |
| Driver Installer<br>Etapas de instal<br>Contruciono, Uturion Final<br>Sel refordo de instalação<br>Defin de depositivos e diversi<br>Instalar (Atualaar<br>Concluido | Concluido         Extra unadorum dispositivo.         Restination         Marcination dispositivo di la constructiva di la constructiva di la construtiva di la constructi                                                                                                    | C ✓ O Pesquisar Im          P Notificação de Impressão         RICOH Printer       |
| Driver Installer :<br>Etapas de instal<br>Contruciono, Uniterior<br>Sel método de vestalação<br>Defo de depositivos e diversi<br>instalar (Atualizar<br>Concluído    | Anticipation         Anticipation                                                                                                    | C ✓ O Pesquisar Im       Pesquisar Im                                              |
| Driver Installer<br>Etapas de instal<br>Contribiong Usukro Final<br>Sei mitodo de instalação<br>Defi de depositivos e drivers<br>Instalar (Abalear<br>Concluido      | Concluido         Actional         Resultado da rustación         Resultado da rustación         Resultado da rustación         Resultado da rustación         Resultado da rustación         Resultado da rustación         Resultado da rustación         Resultado da rustación         Resultado da rustación         Resultado da rustación         Resultado da rustación         Resultado da rustación         Processor a compartitudas Delagado         Dela rustatiar dapositiva(s) :         Resultado da rustalar dapositiva(s) :         Resultado da rustalar dapositiva(s) :         Resultado da rustalar dapositiva(s) :         Interme for Universal Pret         Condor                                                                                                    | C V Pesquisar Im       P Notificação de Impressão       RICOH Printer              |
| Driver Installer<br>Etapas de instal<br>Contrúcingo dauéro Final<br>Sei método de instalação<br>Defi de depositivos e diversi<br>Instalar (Akultari<br>Concluido     | Anticipation         Anticipation         Anticipation         Provide of anticipation         Provide of anticip                                                                                                    | C ✓ O Pesquitar Im Pesquitar Im RICOH Printer                                      |

### Pronto sua impressora estará disponível para impressão:

|                  |                                                                                                    | impress_pa.docx - Word                                                                                                    |
|------------------|----------------------------------------------------------------------------------------------------|----------------------------------------------------------------------------------------------------|
| ©                | Imprimir                                                                                                    |                                                                                                    |
| 🏠 Página Inicial |                                                                                                    |                                                                                                    |
|                  |                                                                                                    | Crisen Lik Truck                                                                                                    |
| 🗁 Abrir          | Imprimir receden                                                                                                    | vento para instalação da impressora em Pouso Alegre                                                                                                    |
|                  | Impressora                                                                                                    | × Selecionar método de instalação                                                                                                    |
| Informações      | PCL6 V4 Driver for Universal                                                                                                    | lancom una trachico de departino e dupa en (Aurupa),<br>Se colo despe atualez o dover no consciento, dipas en (Rualize dover).<br>Brian                                   |
| Salvar           | HP LaserJet Professional M1212nf MFP em 172.17.17.4                                                                                                    |                                                                                                    |
|                  | Status Não Disponível                                                                                                    | ·                                                                                                    |
|                  | S HP DeskJet 2300 series<br>Offline                                                                                                    |                                                                                                    |
| Imprimir         | S Microsoft Print to PDF<br>Pronto                                                                                                    | Autor the Rules in a reside to equilate.                                                                                                    |
| Compartilhar     | MPISF203E (HP LaserJet Pro M201dw) Offline                                                                                                    | War Annya Gasala                                                                                                    |
| Exportar         | PCL6 V4 Driver for Universal Print Pronto Pronto Pronto Prov                                                                                                    | x Selecionar dispositivo                                                                                                    |
|                  | Adicionar Impressora                                                                                                    | Micore o Julia - Manufactura a angele - Angele (Juliange),<br>Micore o Dala eo de contra o Agento ( a agento ( a agento ( a agento ( a agento ( ) ))).<br>Magene condetes |
|                  | Imprimir em Arquivo entre a sente                                                                                                    | Personal Sciences<br>New In Appanhos Polarigo P Convertion<br>Advances Polariga                                                                                           |
|                  | A4 Middate A dayahin Middate A dayahin Middate A |                                                                                                    |
|                  | Marcens Personalizadas                                                                                                    | Provide and the state of the                                                                                                    |
|                  |                                                                                                    |                                                                                                    |
|                  | 1 Página por Folha 👻                                                                                                    | 10 3.00 CH.0                                                                                                    |
|                  | Configurar Página                                                                                                    |                                                                                                    |
| Comentários      |                                                                                                    |                                                                                                    |
| Opções           |                                                                                                    |                                                                                                    |
|                  | 4   4   de 7 ▶                                                                                                    |                                                                                                    |

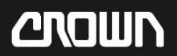

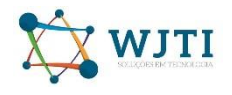

Se essa janela de erro aparecer , confira se você esta conecta corretamente na Rede WiFi da Crown.

| Erro de conexão de rede |                                                                                                    | ×           |
|-------------------------|----------------------------------------------------------------------------------------------------|-------------|
| Impossível encontrar um | n dispositivo conectado à rede. Verifique o seguinte:                                                                                                    |             |
|                         | Coloque o botão liga/desliga do dispositivo em                                                                                                    | [Ligado].   |
| <b>?</b>                | 2 Conecte o cabo LAN ou a<br>LAN wireless ao dispositivo.                                                                                                    |             |
| XXX . XXX . XXX . XXX   | 3 Verifique o endereço IP do dispositivo.<br>Obtenha o endereço IP em [Lista de definições<br>sistema] no dispositivo.<br>Para mais informações, consulte o Guia do Usu | do<br>ário. |
|                         | 0                                                                                                    | ĸ           |

Se o problema persistir, abra um chamado no Helpdesk para solicitar suporte.

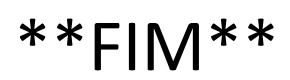